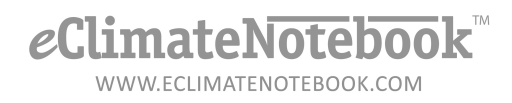

## How Do I Upload Data from a Non-IPI Datalogger?

Beginning with the Basic Level of Subscription, eClimateNotebook supports universal CSV imports from non-IPI data loggers, such as HOBO and Spectrum loggers. The data exported from the software native to these loggers (such as HOBOWare) must be in CSV format, and <u>only</u> contain Temperature and Relative Humidity data.

1. In eClimateNotebook, click on Data Manager

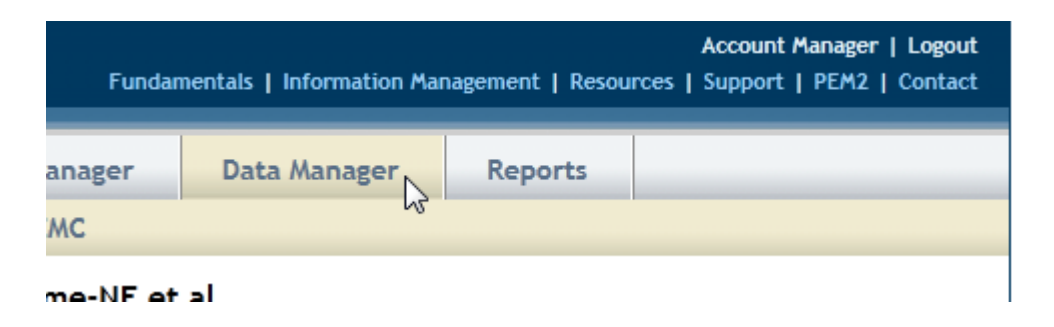

2. Under "Upload Data" click on "Upload" button

| Upload Data                                                              |
|--------------------------------------------------------------------------|
| Select files to upload. Accepted file types are PEM, PEM2, DBF, and CSV. |
| O Upload                                                                 |

3. Click on the drop-down menu next to "Save in:" and select the file location for your newly saved CSV file. Click on the file and then click on "Save"

## *e*ClimateNotebook™ www.eclimateNotebook.com

| Select file(s) to up | load by stage.ecli | matenotebook.com |                    |                   |        | ×    |
|----------------------|--------------------|------------------|--------------------|-------------------|--------|------|
| Save in:             | ) zippity          | •                | G 🤌 📂 🖽 -          |                   |        |      |
| (Ang                 | Name               | *                | Date modified      | Туре              | Size   |      |
| 2                    | 🖲 eCNB102170       | 2.csv            | 4/20/2012 10:55 AM | Microsoft Excel C | 902 KB |      |
| Recent Places        | 📄 Library Vault    | .pm2             | 4/19/2012 11:21 AM | PM2 File          | 237 KB |      |
|                      | 🔳 LocationB.pr     | m2               | 4/19/2012 11:09 AM | PM2 File          | 96 KB  |      |
|                      | PEM2 Workb         | ench.pm2         | 4/16/2012 11:48 AM | PM2 File          | 6 KB   |      |
| Desktop              | Testing 123.pm2    |                  | 4/16/2012 11:52 AM | PM2 File          | 5 KB   |      |
| Libraries            |                    |                  |                    |                   |        |      |
|                      |                    |                  |                    |                   |        |      |
|                      |                    |                  |                    |                   |        |      |
| Network              |                    |                  |                    |                   |        |      |
|                      | File name:         | eCNB1021702.csv  |                    | -                 | Sav    | ve 💦 |
|                      | Save as type:      | All Files (*.*)  |                    | -                 | Can    | cel  |

4. If you have not uploaded a CSV before, a formatting screen will pop up. You will need to help eClimate Notebook associate what data is located in which column; and how that data is formatted

## **CSV File Formatting**

The following are sample values out of one of your uploaded CSV files.

| # | Date Time GMT-04:00  | Temp F | RH %   | End Of File |
|---|----------------------|--------|--------|-------------|
| 1 | 03/14/11 11:21:25 AM | 76.203 | 33.800 |             |
| 2 | 03/14/11 11:26:25 AM | 76.246 | 32.824 |             |
| 3 | 03/14/11 11:31:25 AM | 75.376 | 33.131 |             |

Please check to make sure the following format is correct for your CSV files. This format will be used for all CSV files uploaded.

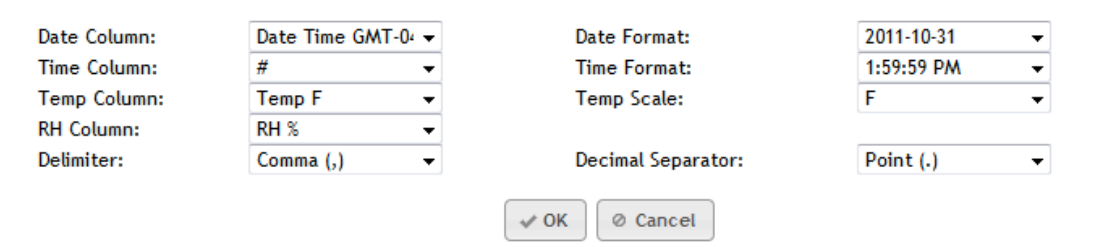

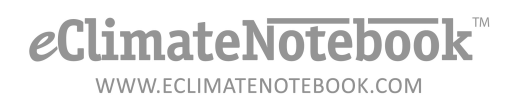

5. Click on the drop-down arrows to define each of the columns and formats, then click on OK

## CSV File Formatting

The following are sample values out of one of your uploaded CSV files.

| # | Date Time GMT-04:00                | Temp F | RH %   | End Of File |
|---|------------------------------------|--------|--------|-------------|
| 1 | 03/1 <mark>4/11 11:21:25 AM</mark> | 76.203 | 33.800 |             |
| 2 | 03/14/11 11:26:25 AM               | 76.246 | 32.824 |             |
| 3 | 03/14/ N. 11:31:25 AM              | 75.376 | 33.131 |             |

Please check to make sure the following format is correct for your CSV files. This format will be used for all CSV files uploaded.

| Date Column: | Date Time GMT-04 🗸 | Date Format:       | 10/31/11   | • |
|--------------|--------------------|--------------------|------------|---|
| Time Column: | Date Time GMT-04 - | Format:            | 1:59:59 PM | - |
| Temp Column: | Temp F 🗸           | Temp Scale:        | F          | • |
| RH Column:   | RH % 👻             | ]                  |            |   |
| Delimiter:   | Comma (,) 🗸        | Decimal Separator: | Point (.)  | • |

- 6. The next screen will be an Upload Confirmation screen
- 7. You can change the Location Name of the dataset for easier reference by typing in the field under "Location Dataset Name"
- 8. Click on OK to complete the upload

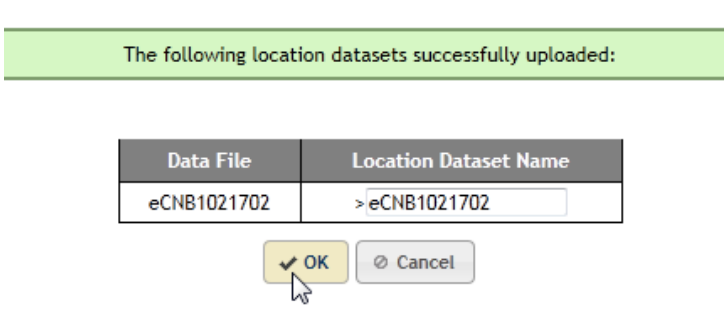

9. If the upload is successful, you'll be prompted to "Continue to Graphs" to view the data

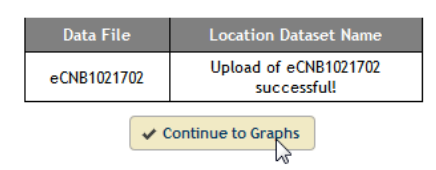